本文以 outlook2016 為例,說明如何設定收取學校電子郵件(outlook2013 及其它 outlook 版本也適用),適用學校內教職員工及學生。

為了提高資訊傳輸安全,建議您參考附件說明,將學校電子郵件之連線方式修改為加密的方式。

1. 進入「Outlook 2016」, 點選「檔案」

| 03 🗄 5        | ŧ.                  |      | 收件图                                                                                                    | ≣ - justice@no | :hu - Ou       | tlook   |     |                              | ? 📧 –                       | □ ×    |
|---------------|---------------------|------|----------------------------------------------------------------------------------------------------|----------------|----------------|---------|-----|------------------------------|-----------------------------|--------|
| 檔案 常用         | 傳送/接4               | 收 資料 | 夾 檢視 ESET                                                                                                 | ADOBE PD       | F              |         |     |                              |                             |        |
| 新增 新項目 電子郵件 ▼ | <b>会</b><br>新<br>會議 |      | <ul> <li>C₂回覆     <li>C₂回覆     <li>C₂主部回覆     <li>C₃ 剪寄     <li>III -     </li> </li></li></li></li></ul> |                | <b>≧</b><br>移動 | ▶<br>標籤 |     | 搜尋連絡人<br>■ 通訊錄<br>▼ 篩選電子郵件 • | ■『『<br>■』<br>●送/接收<br>所有資料夾 |        |
| 新增            | TeamViewer          | 刪除   | 回覆                                                                                                    | 快速步骤 🕞         |                |         |     | 尋找                           | 傳送/接收                       | ~      |
| 將您最愛的資料       | 以來拖曳到這裡             | <    | 搜尋目前信箱 (Ctrl+E)                                                                                           |                |                |         | \$  | )   目前信箱 →                   |                             | 2 全部回該 |
|               |                     |      | 全部 未讀取                                                                                                    |                |                |         | 依日期 | ▼ 最新 ↓ ▲                     |                             | 2      |
| ▲ justice@nch | าน                  |      | ▲ 今天                                                                                                    |                |                |         |     |                              |                             | 1      |
| 收件匣           |                     |      | 實習商店                                                                                                    |                |                |         |     |                              |                             | •      |

2. 點選新增帳戶

| ( <del>c</del> ) | 收件匣 - justice@nchu - Outlook                         | ? | - | × |
|------------------|------------------------------------------------------|---|---|---|
| 資訊               | 帳戶資訊                                                 |   |   |   |
| 開啟和匯出            | justice@nchu.edu.tw                                  |   |   |   |
| 另存新檔             | ● POP/SMTP                                           |   |   |   |
| 儲存為 Adobe<br>PDF | ▶ · · · · · · · · · · · · · · · · · · ·              |   |   |   |
| 儲存附件             | 變更此根戶的設定或設定更多連線。<br>帳戶設定 無法連線至社交網路。                  |   |   |   |
| 列印               |                                                      |   |   |   |
|                  | 信箱清理<br>清空删除的項目和封存,以管理信箱大小。                          |   |   |   |
| Umice 喉戸<br>翟頂   | · 清理工具<br>▼                                          |   |   |   |
| 結束               | 規則及通知<br>使用規則及通知可協助組織您的內送電子郵件,並在項目新增、變更或移<br>除時收到更新。 |   |   |   |
|                  |                                                      |   |   |   |
|                  |                                                      |   |   |   |
|                  |                                                      |   |   |   |

3. 點選「手動設定或其他伺服器類型」,然後點選「下一步」

| )雷子郵件帳戶(A)        |                       |  |
|-------------------|-----------------------|--|
|                   |                       |  |
| 12 6h 47 516 n.n. |                       |  |
| 验的名稱(Y):          | 範例: 成凱倫               |  |
| 電子郵件地址(E):        |                       |  |
|                   | 範例: ellen@contoso.com |  |
| 密碼(P):            |                       |  |
| 重新鍵入密碼(T):        |                       |  |
|                   | 鍵入網際網路服務提供者給您的密碼。     |  |
|                   |                       |  |
|                   |                       |  |

4. 選擇「POP 或 IMAP(P)」然後點選「下一步」。

| 新增帳戶 |                                                                                                    |                    | >  |
|------|----------------------------------------------------------------------------------------------------|--------------------|----|
| 選擇服務 |                                                                                                    |                    | N/ |
|      | <ul> <li>Microsoft Exchange Server 或相容服務(M)<br/>連線至 Exchange 帳戶以存取電子郵件、行事層、連絡人、工作和語音信箱</li> <li>Outlook.com 或 Exchange ActiveSync 相容服務(A)</li> </ul> |                    |    |
| Γ    | <ul> <li>通保至配款(000 - 4 - 4 ) 以李阳鹰子配件、行事層、連絡人和工作</li> <li>● POP 或 IMAP(P)</li> <li>連線至 POP 或 IMAP 電子郵件帳戶</li> </ul>                                   |                    |    |
|      |                                                                                                    |                    |    |
|      |                                                                                                    |                    |    |
|      |                                                                                                    |                    |    |
|      |                                                                                                    | <上一步(B 下一步(N) > 取満 |    |

服務類型的差異可參考下文說明,一般情況建議選擇 POP3,若同時有多台裝置共用一個帳號,則建 議選擇 IMAP,這裡以 POP3 示範 (若選擇 IMAP 操作方式亦是雷同)

## POP3:信件會收到電腦硬碟中,會佔用空間,不適用使用者有多台裝置共用

大部份的 POP3 收信程式會只保留您最新的郵件(outlook 預設是 14 天)在伺服器上,其他較舊的 信件只會留在您收信的那台電腦中;若又設定手機以此方式收信,手機只會收到保留在伺服器內 的信件(以 outlook 為例是最新 14 天內),其它較舊的信箱只會留在電腦裡,手機將無法再收取這些 信件。因此若有多個裝置想要同時看到相同信件內容,請改用 IMAP。

## IMAP:與伺服器同步,適合使用者同時有多台裝置共用者

信件在行動裝置上接收後,郵件伺服器上仍會保留您的郵件,適用於還想再其它電腦上收信者,此方式在任何一台裝置上刪除信件,則所有裝置上該信件會即時同步刪除。

- 5. 輸入您的帳戶資訊,之後點選「其它設定」
  - ✔ 輸入使用者名稱與電子郵件地址
  - ✔ 帳戶類型選擇「POP3」
  - ✓ 將內送郵件伺服器與外寄郵件伺服器輸入「dragon.nchu.edu.tw」 (學生為 mail.nchu.edu.tw)
  - ✔ 輸入您的使用者名稱與密碼

| 使用者資訊             | 28 · · · · · · · · · · · · · · · · · · · | 測試帳戶設定                 |          |  |
|-------------------|------------------------------------------|------------------------|----------|--|
| 图的名稱(Y):          | justice                                  | 我們建議您測試帳戶,以確保輸入正確。     |          |  |
| 配子郵件地址(E):        | justice@dragon.nchu.edu.tw               |                        |          |  |
| 服器資訊              |                                          | 測試帳戶設定(T)              |          |  |
| 長戶類型(A):          | POP3                                     |                        |          |  |
| ]送郵件伺服器(I):       | dragon.nchu.edu.tw                       | ☑ 按 [卜一步] 時目動測試帳戶設定(S) |          |  |
| 寄郵件伺服器 (SMTP)(O): | dragon.nchu.edu.tw                       |                        |          |  |
| 2<br>入資訊          |                                          | ● 新項 Outlook 資料備(W)    |          |  |
| ē用者名稱(U):         | justice                                  |                        | (2) 碧際   |  |
| 5碼(P):            | ******                                   |                        | 19136(0) |  |
|                   | 记住密碼(R)                                  |                        |          |  |
|                   | PA) 登入(Q)                                |                        |          |  |
|                   |                                          |                        | 其他設定(M)  |  |

6. 接著出現下圖, 選取「外寄伺服器」, 並勾選「我的外寄伺服器(SMTP)需要驗證」再選取「使用 與內送郵件伺服器相同的設定」。

| 家件設定<br>外書伺服器<br>外書伺服器<br>(SMTP) 需要競鐘(O)<br>使用為弦腦(PD)<br>使用者名稱(N):<br>定语な商(R)<br>常確(P):<br>ご記住恋商(R)<br>需要安全定碼驗證 (SPA)(Q)<br>主傳送鄧件前登入內送鄧件伺服器(I)<br>其他設定(M)<br>其他設定(M)                                                                                                    |
|----------------------------------------------------------------------------------------------------|
| 外客伺服器     踏        分客伺服器(SMTP)需要驗證(O)       使用約述整件伺服器相同的設定(U)       使用 新型 (U)       使用 新型 (U)       使用 新型 (U)       使用 新型 (U)       使用 新型 (U)       使用 新型 (U)       使用 新型 (U)       使用 新型 (U)       使用 新型 (U)       使用 新型 (U)       使用 新型 (U)       使用 新型 (U)       使用 新型 (U)       使用 新型 (U)       使用 新型 (U)       使用 新型 (U)       使用 新型 (U)       更 (U)       更 (U)                                                                                                    |
| 外寄伺服器 (SMTP) 需要驗證(O)<br>使用與內述整件伺服器相同的設定(U)<br>使用者名稱(N):<br>应碼(P):<br>① 配任密碼(R)<br>① 配任密碼(R)<br>① 面任密碼(R)<br>① 面任密碼(R)<br>① 面任密碼(R)<br>① 面任密码(R)<br>① 面任密码(R)<br>① 面任密码(R)<br>① 面任密码(R)<br>① 面任密码(R)<br>① 面任密码(R)<br>① 面任密码(R)<br>① 面任密码(R)<br>① 面任密码(R)<br>① 面任密码(R)<br>① 面任密码(R)<br>① 面任密码(R)<br>① 面任密码(R)<br>① 面任密码(R)<br>① 面任密码(R)<br>① 面任密码(R)<br>① 面任密码(R)<br>① 面任密码(R)<br>① 面任密码(R)<br>① 面任密码(R)<br>① 面(R)<br>① 面(R)<br>① ① (R)<br>① (R)<br>① (R |
| 使用與內送娶件伺服器相同的設定(U)<br>使用者名稱(N):<br>应语(P):<br>② 記住空碼(R)<br>■ 需要安全空碼發證 (SPA)(Q)<br>生傳送娶件前登入內送娶件伺服器(I)<br>耳他設定(M)                                                                                                    |
| 使用す 名稱 (N):<br>使用者 名稱 (N):<br>应碼 (P):<br>回記住 空碼 (R)<br>■ 期要安全密碼 额題 (SPA) (Q).<br>至傳送鄧仲前登入內送鄧仲伺服器 (I)<br>其他設定(M)                                                                                                    |
| 使用者名稱(N):<br>密碼(P):<br>記住空碼(R)<br>需要安全密碼驗證 (SPA)(Q)<br>主傳送郵件前登入內送郵件伺服器()<br>其他設定(M)                                                                                                    |
|                                                                                                    |
| ☑ 記住密碼(R)<br>□ 需要安全密碼驗證 (SPA)(Q)<br>主傳送聚件前登入內送娶件伺服器(I)<br>其他設定(M)                                                                                                    |
| □ 需要安全密碼驗證 (SPA)(Q).<br>主傳送影件前登入內送影件伺服器(I)           其他設定(M)                                                                                                    |
| 主傳送郵件前登入內送郵件伺服器(I)<br>其他設定(M)                                                                                                    |
| <b>其他設定(⋈)</b>                                                                                                    |
| 其他殿定(M)                                                                                                    |
| 再他設定(M)                                                                                                    |
|                                                                                                    |
|                                                                                                    |
|                                                                                                    |
|                                                                                                    |
| < 上一步(B) 下一步(N) > 取                                                                                                    |
| <ul> <li>&lt; 上一步(R)</li> <li>下一步(N) &gt;</li> <li>取</li> <li>第63第一時(N)</li> </ul>                                                                                                    |
|                                                                                                    |

- 7. 再選取「進階」
  - ✓ 內送伺服器勾選「此伺服器需要加密連線」,並將傳輸埠設為 995。(若使用 IMAP 請參考文 末補充)
  - ✓ 外寄伺服器點選「使用下列加密連線類型」並選取 SSL 類型,傳輸埠設為 465。
  - ✔ 勾選「在伺服器上保留一份郵件複本」
  - ✔ 於「超過下列天數後就從伺服器移除」選項,預設為14天,可視需求修改。

|            | ら =                                                              | 2 R R X                       |
|------------|------------------------------------------------------------------|-------------------------------|
| 有 新增帳      |                                                                  |                               |
| POP        | P和IMAP帳戶設定                                                       | *                             |
| L 1        | 輸入帳戶的郵件伺服器設定。                                                    |                               |
| 考<br>電子    |                                                                  |                               |
| 使用         | ★ 変額 測試能 后設立<br>(回防(回防(至))(二)(二)(二)(二)(二)(二)(二)(二)(二)(二)(二)(二)(二 |                               |
| 您的         |                                                                  | 帳戶,以確保輸入正確。                   |
| 電子         | 一般 外寄伺服器 進階                                                      |                               |
| 4 伺服       |                                                                  | D                             |
| 帳月         | 內送伺服器 (POP3)(I): 995 使用預設值(D)                                    |                               |
| 内蒙         | ✓ 此伺服器需要加密連線 (SSL)(E)                                            | 7] 時自動測試帳戶設定(S)               |
| 外書         | 外寄伺服器 (SMTP)(O): 465                                             |                               |
| -          | 使用下列加密連線類型(C): [SSL / t]                                         | ook 資料檔(W)                    |
| 豆          |                                                                  | ook 資料檔(X)                    |
|            | 短 長 1分                                                           | 瀏覽(S)                         |
| 建有         | 傳送                                                               |                               |
|            | ☑ 在伺服器上保留一份郵件複本(L)                                               |                               |
|            | ☑ 超過下列天數後就從伺服器移除(R): 14 🔶 天                                      |                               |
|            | □從「刪除的郵件」中移除時從伺服器移除(M)                                           | 具他設定(M)                       |
|            |                                                                  |                               |
| -          | -                                                                |                               |
|            |                                                                  | < 上一步(B) 下一步(N) > 取消          |
| -          |                                                                  | 4FL-AFT INZ A                 |
| tail2ba    | 確定 取消 )                                                          | ~2020-06-1 6/13 (週六)          |
| 想急容割       | Nall Deliver System                                              | 0                             |
|            | Returned Mail: 452-4.2.2 The email account                       | that you trie 6/13 (週六) 👻 🚺 🕨 |
| 郵件         | - 行事曆 連絡人 丁作 …                                                   |                               |
|            |                                                                  |                               |
| all: 0,500 |                                                                  |                               |

8. 設定完成後點選「確定」再點選「下一步」

| 03  |       | ち =                                 | Autlook                      | 2 1      |       |
|-----|-------|-------------------------------------|------------------------------|----------|-------|
| Ť   | POF   | 戸<br>P 和 IMAP 艉戶設定<br>動入帳戶的彭件伺服器設定。 |                              |          | ×     |
|     | 使用    | 多效詞 测试框 鬥                           | <b>验</b> 中                   |          |       |
|     | 您的    | 網際網路郵件設定                            | ×<br><sup>【帳戶,以確保輸入正確・</sup> |          |       |
|     | 電     | 一般 外寄伺服器 進階                         |                              |          |       |
| 1   | 伺服    | 伺服器連接埠號碼                            | =<br>=(T)                    |          |       |
| Ŀ   | 帳月    | 內送伺服器 (POP3)(I): 995 使用預設值(D)       |                              |          |       |
|     | 内主    | ☑ 此伺服器需要加密連線 (SSL)(E)               | 少]时日至原则和他产政定(3)              |          |       |
| L   | 外看    | 外寄伺服器 (SMTP)(O): 465                | 司 tlook 資料檔W)                |          |       |
|     | 登,    | 使用下列加密連線類型(C):                      | tlook 資料檔(X)                 |          |       |
| L   | 使用    | 伺服器逾時(T)                            | -                            | 瀏覽(S)    |       |
| L   | 密     | 22 ● ← 行 分 値 注                      |                              |          |       |
|     |       | ▼ 在 伺 服 器 上 保 留 一 份 郵 件 複 本 (L)     |                              |          |       |
| t.  |       | ☑ 超過下列天數後就從伺服器移除(R): 14 ◆ 天         |                              |          |       |
| L   |       | □從「刪除的郵件」中移除時從伺服器移除(M)              |                              | 其他設定(M)  |       |
|     |       |                                     |                              |          |       |
|     |       |                                     |                              | T IFAD.  | Do MV |
| L   |       |                                     | < 上一步(B                      | ▶—#(N) > | 取滴    |
| fai | il2ba |                                     | 2020.06.1 6/12 (四本)          | ग्रम्म । | 頁心    |
| In  | fect  | 確定取消                                | 0~2020-00-1 6/13(週六)         |          |       |

9. 然後會跳出「測試帳戶設定視窗」測試成功後點選「關閉」(若系統測試為失敗請再次檢查您的 帳戶名稱或密碼有無錯誤),之後按下「下一步」。

| 測試帳戶設定                                                                                                   |                                                   |      |                                     |         |                  | 19    |
|----------------------------------------------------------------------------------------------------|---------------------------------------------------|------|-------------------------------------|---------|------------------|-------|
| 恭喜您!已成功完成所有                                                                                              | 月的測試。按一下【關閉】₽                                     | 再繼續。 | 停止(S)                               | 6       |                  |       |
|                                                                                                    |                                                   |      | 關閉(C)                               |         |                  |       |
| 工作 錯誤                                                                                                    |                                                   |      |                                     | 人正確。    |                  |       |
| T/E                                                                                                    |                                                   | 狀態   |                                     |         |                  |       |
| ✓ 登入到內送郵件伺                                                                                               | 服器 (POP3)                                         | 已完成  |                                     |         |                  |       |
| ✓ 傳送測試電子郵件                                                                                               | 記息                                                | 已完成  |                                     |         |                  |       |
|                                                                                                    |                                                   |      |                                     | (戶設定(S) |                  |       |
|                                                                                                    |                                                   |      |                                     |         |                  |       |
|                                                                                                    |                                                   |      |                                     |         |                  |       |
|                                                                                                    |                                                   |      |                                     |         |                  |       |
| 豆入資訊<br>使用表名紹(1)・                                                                                        | 1.1                                               |      | <ul> <li>○ 現有 Outlook 資料</li> </ul> | 4檑(X)   |                  |       |
| <b>豆入貢訊</b><br>使用者名稱(U):                                                                                 | justice                                           |      | ◯ 現有 Outlook 資料                     | 4榴(X)   | 潮覽(S)            |       |
| 豆入資訊<br>使用者名稱(U):<br>変碼(P):                                                                              | justice                                           |      | ◯ 現有 Outlook 資料                     | ₩₩      | 清夏(S)            |       |
| 豆 <b>八寶訊</b><br>使用者名稱(U):<br>麥碼(P):                                                                      | justice<br>                                       |      | 〇 現有 Outlook 資料                     | úã(X)   | 澍覽(5)            |       |
| 豆∧算訊<br>使用者名稱(U):<br>空碼(P): □需要使用安全空碼影                                                                   | justice<br>                                       |      | ○ 現有 Outlook 資料                     | ▲ (※)   | ·潮覽(S)           |       |
| <ul> <li>豆入資訊</li> <li>使用者名編(U):</li> <li>密碼(P):</li> <li>□ 需要使用安全容碼點</li> </ul>                         | justice<br>★******<br>✓記住変碼(R)<br>證證 (SPA) 登入(Q)  |      | 〇 現有 Outlook 資料                     | 24億(25) | 谢贾(S)<br>其他設定(M) |       |
| <ul> <li>⇒ 八貨</li> <li>● 供用者名編(U):</li> <li>を碼(P):</li> <li>□ 需要使用安全を         □ 需要使用安全を      </li> </ul> | justice<br>★******<br>✓記住変碼(R)<br>設證 (SPA) 登入(Q)  |      | ○ 現有 Outlook 資料                     | 4種(X)   | 谢贾(S)<br>其他設定(M) |       |
| <b>至八貨前</b><br>使用者名稱(U):<br>空碼(P):<br>□ 需要使用安全変碼點                                                        | justice<br>★*******<br>✓記住変碼(R)<br>設證 (SPA) 登入(Q) |      | ○ 現有 Outlook 資料                     | 4種(X)   | 瀏覽(S)<br>其他設定(M) |       |
| <b>至八貨計</b><br>使用書名稱(U):<br>変碼(P):<br>□ 需要使用安全定语新                                                        | justice<br>++++++<br>✓記住変碼(R)<br>融證 (SPA) 登入(Q)   |      | ○ 現有 Outlook 資利                     |         | 谢贾(S)<br>其他殿定(M) | 2-104 |

10. 點選「完成」即完成設定。

| ł        | 新增帳戶         ×     |
|----------|--------------------|
|          |                    |
| 1 1 2185 |                    |
| 1        | 已完成設定!             |
|          | 我們已取得設定您帳戶所需的全部資訊。 |
| l        |                    |
|          |                    |
| 1        |                    |
|          |                    |
|          |                    |
|          |                    |
|          |                    |
|          |                    |
|          | 新道早一個嶋戶(A)         |
|          |                    |
|          |                    |
|          | <上一步(B) 完成         |
| 4        | 25-31 H岸入.         |

## 補充說明:

若使用 IMAP 內送伺服器勾選「此伺服器需要加密連線」,並將傳輸埠設為 993。 其它部分與 POP3 設定皆相同

| 網際網路郵件設定  | E.            |          | × |
|-----------|---------------|----------|---|
| 一般外寄伺     | 服器 進階         |          |   |
| 伺服器連接埠號   | 碼             |          |   |
| 內送伺服器 (1  | MAP)(I): 993  | 使用預設值(D) |   |
| 使用下列      | 加密連線類型(E):    | SSL      | ~ |
| 外寄伺服器 (\$ | SMTP)(O): 465 |          |   |
| 使用下列;     | 加密連線類型(C):    | SSL      | ~ |

最後整理設定 EMAIL 可能會用到的相關資訊供參考

● 内送伺服器

(為了提高資訊安全,不建議您繼續使用非加密的連線方式)

| 連線方式      | 伺服器連線位址                | 連接埠 |
|-----------|------------------------|-----|
| POP3s     |                        | 995 |
| POP3(不建議) | 教職員:dragon.nchu.edu.tw | 110 |
| IMAPs     | 學生:mail.nchu.edu.tw    | 993 |
| IMAP(不建議) |                        | 143 |

● 外寄伺服器

## (為了提高資訊安全,校外網路強制需使用 SMTPs)

| 連線方式      | 伺服器連線位址                                       | 連接埠 |
|-----------|-----------------------------------------------|-----|
| SMTPs     | 教職員:dragon.nchu.edu.tw<br>學生:mail.nchu.edu.tw | 465 |
| SMTP(不建議) |                                               | 25  |

- 學生 學號第一碼 對應到 EAMIL 之編碼規則
  - 大學部
     4→s

     研究所
     7→g

     博士班
     8→d

     在職專班
     5→w

     進修部
     3→n

範例:學號: 4109012001 → Email: S109012001@mail.nchu.edu.tw

- 電子郵件容量
  - ✓ 教職員信箱容量 15GB

Webmail 網址: http://dragon.nchu.edu.tw 最大可傳送信件大小 40MB 最大可接收信件大小 40MB 最大可傳送檔案大小 40MB

✓ 學生信箱容量 1GB

Webmail 網址: http://mail.nchu.edu.tw 最大可傳送信件大小 30MB 最大可接收信件大小 40MB 最大可傳送檔案大小 20MB